## LAMPIRAN A : TATACARA SEMAKAN DAN PEMBATALAN GRN/FRN

## TATACARA SEMAKAN GRN/FRN

Langkah 1

| _ |                             |                  |               |       |               |                 | 1       |              |         |                         |        |   |
|---|-----------------------------|------------------|---------------|-------|---------------|-----------------|---------|--------------|---------|-------------------------|--------|---|
|   | Tugasan                     | Data Induk       | Waran         | Bai   | ucar Jurnal   | Perolehan       | Peng    | gurusan Arał | nan Pem | b <mark>ayaran T</mark> | an lan | Ρ |
|   | Pesanan k                   | Kerajaan T       | anggungan     | ı Kon | trak Kerajaan | waran           | Perjala | anan Udara A | Awam    | Laporan                 |        |   |
|   |                             |                  | •             |       |               |                 |         |              |         |                         |        |   |
|   | Laporar                     | Pesanan Keraj    | aan           |       |               |                 |         |              |         |                         |        |   |
|   | Lanaran                     | Tanagungan Palu  | um Colonai    |       | LAPORAN PES   | ANAN KERAJ      | AAN     |              |         |                         |        |   |
|   | ·                           | ranggungan belu  | ini Selesai   |       |               |                 |         |              |         |                         |        |   |
|   | Pesanan                     | Kerajaan         |               | -     | Jana          |                 |         |              |         |                         |        |   |
|   | Laporan                     | Terperinci Pesan | an Kerajaan   |       |               |                 |         |              |         |                         |        |   |
|   | Yang Tel                    | ah Lengkap       |               | ÷     | PILIHAN TEN   | NPOH MASA       | PELAPO  | ORAN         |         |                         |        |   |
|   | Lanoran                     | Penerimaan Beka  | lan &         | 3     | Tabua *       | 2010            |         |              |         |                         |        |   |
|   | Berkhidm                    | atan             |               |       | Tanun *       | 2013            |         |              |         | -                       |        |   |
|   | Perkindin                   | atan             |               |       | Tempoh *      | 18.03.2019      | 😨 Se    | ehingga 📃    |         | 🖻 🗗                     |        |   |
|   | Laporan                     | Bayaran Kemajua  | an            |       |               |                 |         |              |         |                         |        |   |
|   | Tanggun                     | gan Kontrak      |               |       | PILIHAN ENT   | ITI             |         |              |         |                         |        |   |
|   | Laporan                     | Arahan Pengurar  | ngan Kuantiti |       |               |                 |         | 07004004     |         |                         |        |   |
|   | Bekalan                     | <b>_</b>         | <b>,</b>      |       | Kumpulan PT   | J & PTJ Pemba   | iyar *  | 27021601     |         |                         |        |   |
|   | 2                           |                  |               |       | Kumpulan PT   | J & PTJ Diperta | anggung |              | D       |                         |        |   |
|   | <ul> <li>Laporan</li> </ul> | Perubahan Pesar  | nan /         |       |               |                 |         |              |         |                         |        |   |
|   | Tanggun                     | gan Kontrak Kera | jaan          |       | PILIHAN OB.   | JEK             |         |              |         |                         |        |   |
|   |                             |                  |               |       |               |                 |         |              |         |                         |        |   |
|   |                             |                  |               |       | Vot/Dana      |                 |         |              |         | D                       |        |   |
|   |                             |                  |               |       |               |                 |         |              |         |                         |        |   |

## Langkah 2

| Pesanan Kerajaan       Tanggungan Kontrak Kerajaan       Waran Perjalanan Udara Awam       Laporan         • Laporan Pesanan Kerajaan       • LAPORAN TERPERINCI PESANAN KERAJAAN YANG TELAH LENGKAP         • Laporan Tanggungan Belum Selesa       1       Jana         • Laporan Terperinci Pesanan       1       Jana         • Laporan Terperinci Pesanan       1       Jana         • Pil IHAN TEMPOH MASA PELAPORAN       2 |
|----------------------------------------------------------------------------------------------------|
| Laporan Pesanan Kerajaan     Laporan Tanggungan Belum Selesa     Pesanan Kerajaan     Laporan Terperinci Pesanan     Kerajaan Yang Telah Lengkap     PIL IHAN TEMPOH MASA PELAPORAN     2                                                                                                    |
| Laporan Penerimaan Bekalan &         Perkhidmatan         Laporan Bayaran Kemajuan         Tanggungan Kontrak         Laporan Arahan Pengurangan Kuanthi         Bekalan         Laporan Perubahan Pesanan /         Tanggungan Kontrak Kerajaan         PILIHAN OBJEK         Vot/Dana         Program/Aktiviti atau Projek/Setia/S         FORMAT LAPORAN         © PDF         ALV                                              |

### Langkah 3

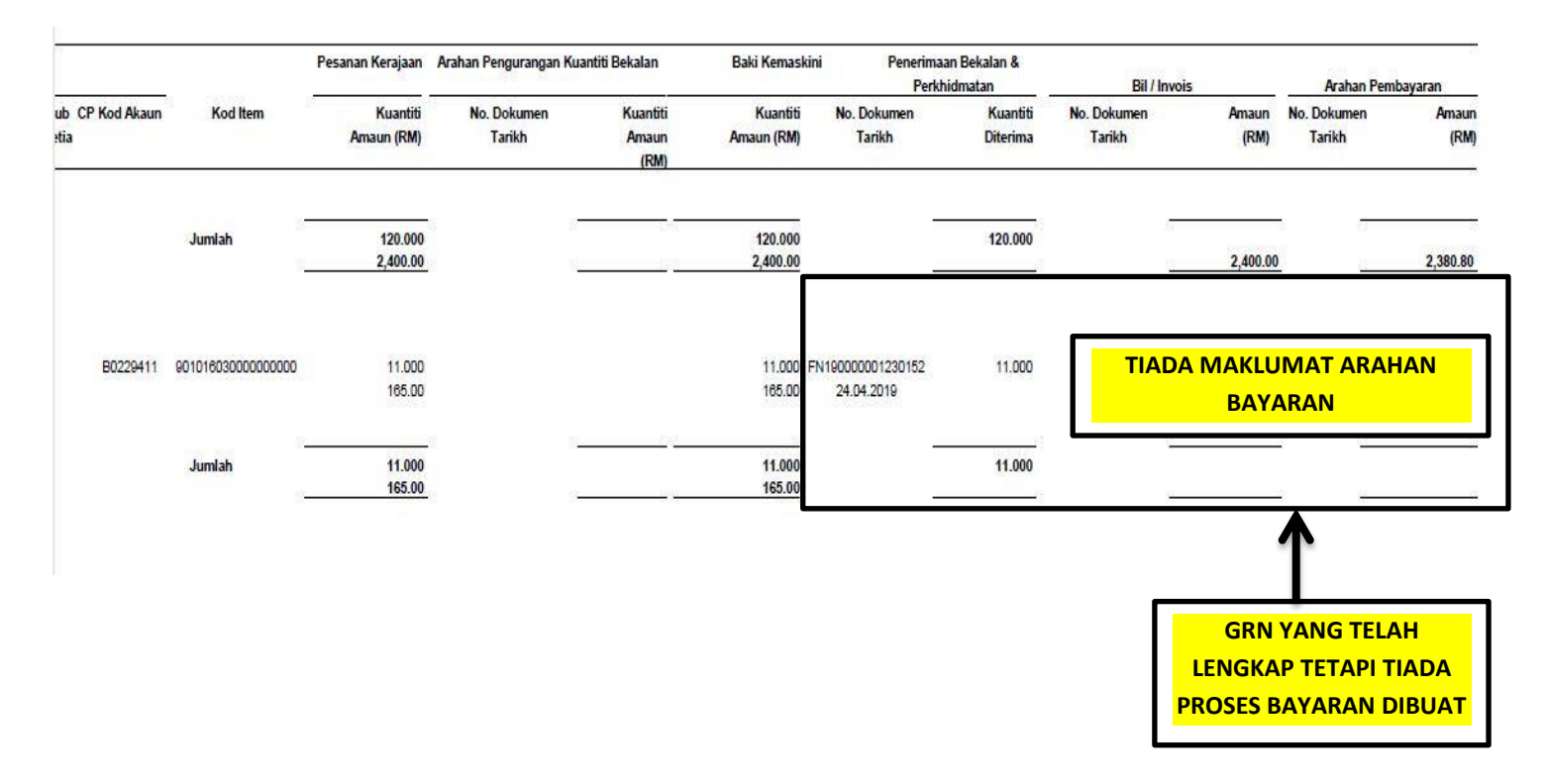

### TATACARA PEMBATALAN GRN

Pembatalan Nota Penerima barang boleh dibuat melalui sistem iGFMAS atau sistem ePerolehan.

- 1. Pembatalan melalui sistem iGFMAS
  - 1.1 Langkah 1 Proses Pembatalan Dilakukan oleh Pegawai Peraku I

| Tugasan Data Induk Waran<br>Pesanan Kerajaan Tanggungar | Baucar Juma Perolehan 1<br>n Kontrak Kera aan Perubu                                                                                                    | urusan Arahan Pembayaran Terimaan<br> | Panjar Perakaunan Aset La<br>Waran Perjalanan Udara Awam | oran JSM<br>Penerimaan Bekalan & Perkhidmatan | 2 |
|---------------------------------------------------------|----------------------------------------------------------------------------------------------------|---------------------------------------|----------------------------------------------------------|-----------------------------------------------|---|
| Cetak Siji Pelepas an CBP                               | BATAL PEHERIMAAN BEKALAH A<br>BATAL PEHERIMAAN BEKALAH A<br>Garian 5<br>NPUT PILINAA<br>Tahun Kewangan *<br>Pejabat Perakaunan<br>Pegawai Pengawai<br>Kumpulan PTJ & PTJ Pentayar<br>Kumpulan PTJ & PTJ Pentayar<br>Kumpulan PTJ & PTJ Pentayar<br>Kumpulan PTJ & PTJ Pentayar<br>Kump. FTJ & PTJ Dipertan yang<br>No: Dokumen<br>Tarkh Dokumen<br>No: Pesanan Kerajaan<br>Tarkh Dokumen Pesanan<br>View: [Standard View ] |                                       |                                                          |                                               |   |
|                                                         |                                                                                                    |                                       |                                                          |                                               |   |

## 1.2 Langkah 2

| Sim                                            | pan Souk E                                                                                                    | Data Hantar                                                  | Lulus K                                      | Set Sen        | nula Hapus                        |                      |
|------------------------------------------------|----------------------------------------------------------------------------------------------------|--------------------------------------------------------------|----------------------------------------------|----------------|-----------------------------------|----------------------|
| INP                                            | UT PILIHAN                                                                                                    |                                                              |                                              |                |                                   |                      |
| Tah<br>Kod<br>Kod<br>Kod<br>No.<br>Tari<br>No. | iun Kewangan *<br>1 Pejabat Peraka<br>1 Pegawai Penga<br>1 Kumpulan PTJ<br>1 Kump PTJ & P<br>Dokumen<br>ikh Dokumen<br>Pesanan Keraja | aunan<br>awal<br>& PTJ Pembayar *<br>TJ Dipertanggung<br>aan | 2016<br>1102<br>B6<br>27020301<br>21.07.2016 | То<br>То<br>То |                                   |                      |
| Tari                                           | ikh Pesanan Ker                                                                                                    | rajaan                                                       |                                              | То             |                                   |                      |
| Vie                                            | w: Standard V                                                                                                    | 2 Ex                                                         | port a                                       |                |                                   |                      |
| Bil                                            | No. Dokumen                                                                                                    | arikh Dokumen                                                | No. Pesanan                                  | Tarikh Pesana  | n Kod Kumpulan PTJ & PTJ Pembayar | Kod Kump PTJ & PTJ I |
| 2                                              | <u>62000017</u>                                                                                                    | 21.07.2016                                                   | 51000054                                     | 21.07.2016     | 27020301                          | 27020301             |
|                                                |                                                                                                    |                                                              |                                              |                |                                   |                      |
|                                                |                                                                                                    | -                                                            |                                              |                |                                   |                      |

# 1.3 Langkah 3

| 1     B     B6     27020301     B10     010101     1411152501E0200301       Image: Construction of the second second se | -  | Bil. | Jenis<br>Belian | Pegawai<br>Pengawai | Kumpulan<br>PTJ & PTJ | Vot/Dana | Program/Aktiviti | Projek /<br>Setia /<br>Subsetia /<br>CP | Kod Item                  |
|----------------------------------------------------------------------------------------------------|----|------|-----------------|---------------------|-----------------------|----------|------------------|-----------------------------------------|---------------------------|
| ATATAN<br>PEMBATALAN                                                                                                    |    | 1    | в               | 86                  | 27020301              | B10      | 010101           |                                         | 1411152501E0200301        |
|                                                                                                    |    |      |                 |                     |                       |          |                  |                                         | Lengkap ruang catatan kui |
|                                                                                                    |    |      |                 |                     |                       |          |                  |                                         |                           |
|                                                                                                    |    |      |                 |                     |                       |          |                  |                                         |                           |
| DO DOROMEN                                                                                                    | AT | ATAN |                 |                     |                       |          |                  |                                         |                           |

# 1.4 Langkah 4

| IBATALAN PENERIMAAN BEKALAN & PERKHIDMATAN I<br>impan Semak Data Hantar Perakuan Perakuan<br>embali | DENGAN PESANAN | Hapus                    |
|----------------------------------------------------------------------------------------------------|----------------|--------------------------|
| MAKLUMAT NOTA PENERIMAAN BEKALAN & PERKHIDM                                                         | ATAN           |                          |
| Jenis Dokumen                                                                                       | WE             | PENERIMAAN BEKALAN & PER |
| No. Pesanan Pembelian Kerajaan                                                                      | 51000053       |                          |
| No. Pesanan Penghantaran *                                                                          | GR51000053     |                          |
| Tarikh Pesanan Penghantaran *                                                                       | 21.07.2016     |                          |
| No. Dokumen Penerimaan Bekalan dan Perkhidmatan                                                     | 62000016       |                          |
| Tarikh Dokumen Penerimaan Bekalan dan Perkhidmatan                                                  | 21.07.2016     |                          |
| No. Dokumen                                                                                         |                |                          |
| Tarikh Dokumen                                                                                      |                |                          |
|                                                                                                    |                |                          |

## 1.5 Langkah 5

| <b>V</b> Dokumen 6200001 | 8 telah dihantar untuk kelulus | an E Dihantar ke Peral<br>untuk kelulus | kuan II<br>an |
|--------------------------|--------------------------------|-----------------------------------------|---------------|
|                          |                                |                                         |               |

## 1.6 Langkah 6 : Tindakan Pegawai Perakuan II

| D Subject                                                                           | From            |
|-------------------------------------------------------------------------------------|-----------------|
| Pengesahan untuk Perolehan Aset Konsesi 240 95 30                                   | ZAA-PYD00109    |
| Pengesahan untuk Perolehan Aset Palakan Kewangan 24000581.30                        | ZAA-PYD00109    |
| Pengesahan Pembatalan Penerimaan Bekalan & Perkhidmatan 62000018 20                 | sapmngr         |
| LM1 Disbursm. 104000016 Peraku II                                                   | Workflow System |
| Pengesahan Pembatalan Penerimaan Bekalan & Perkhidmatan 62000407 20                 | sapuser         |
| Kelulusan/Perakuan II untuk Transaksi Baucar Jurnal S1 No. Dokumen 00000735 (30)    | sapuser         |
| Kelulusan/Perakuan II Penerimaan Bekalan & Perkhidmatan 62000015 20                 | sapuser         |
| Kelulusan/Perakuan II Penerimaan Bekalan & Perkhidmatan 62000011 20                 | sapao           |
| Kelulusan/Perakuan II untuk Transaksi Baucar Jurnal SD No. Dokumen 11000207 (30)    | sapuser         |
| Kelulusan/Perakuan II untuk Transaksi Waran Peruntukan F5 No. Dokumen UOAPP501 (20) | ZFM_PYD00028    |
| Kelulusan/Perakuan II untuk Transaksi Waran Peruntukan F6 No. Dokumen UOAP0022 (20) | ZFM_PYD00027    |
| Kelulusan/Perakuan II untuk Transaksi Waran Peruntukan F7 No. Dokumen WB000002 (20) | ZFM_PYD00022    |
| Kelulusan/Perakuan II untuk Transaksi Waran Peruntukan F7 No. Dokumen WB000001 (20) | ZFM PYD00022    |

#### 2. Pembatalan melalui sistem ePerolehan

#### 2.1 Langkah 1 – Pembatalan dilakukan oleh Pelulus Pemenuhan

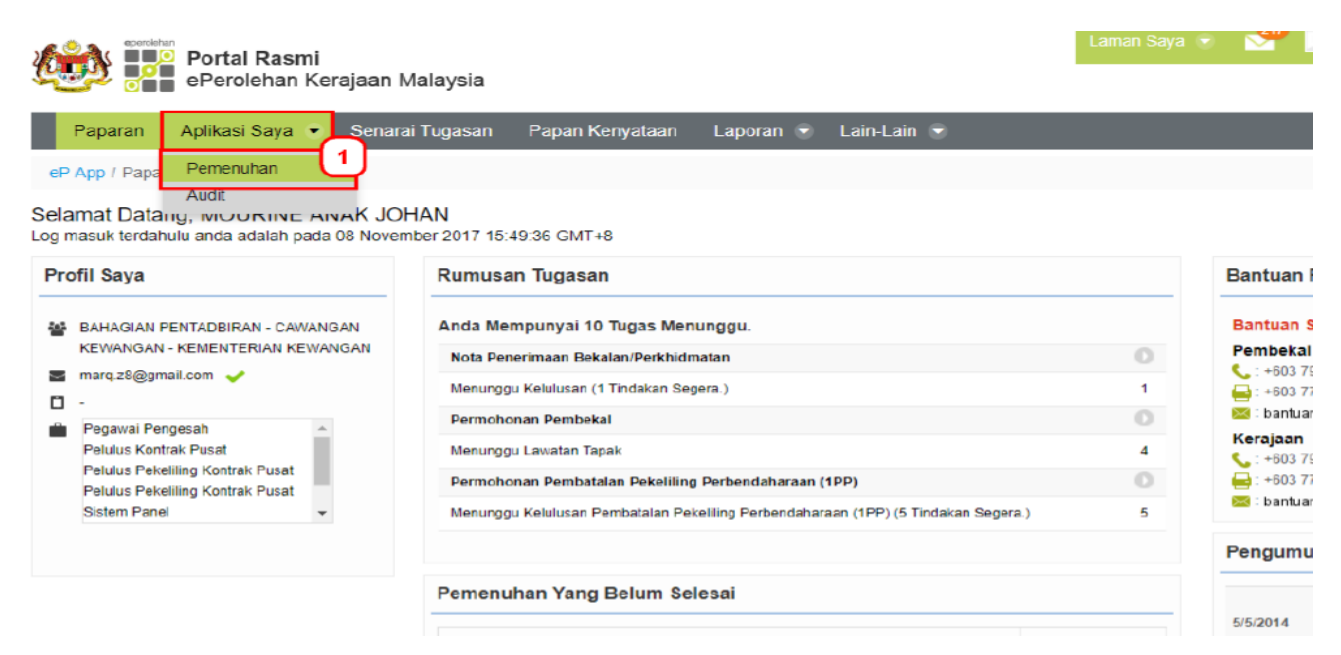

### 2.2 Langkah 2

| Paparan<br>eP App / Api | Aplikasi Saya 👻                               | Senarai Tugasan | Papan Kenyataan                                                              | Laporan 🕤 I                                                                  |
|-------------------------|-----------------------------------------------|-----------------|------------------------------------------------------------------------------|------------------------------------------------------------------------------|
| Penyeleng     Anda bera | nan<br>gereen Per<br>ada di laman yang dilind |                 | Clik pada pautan<br><b>Pemenuhan</b> un<br>lengan pembata<br>Bekalan/Perkhio | P <b>enyelenggaraa</b> n<br>ituk meneruskan<br>lan Nota Penerimaan<br>Imatan |
|                         | , ,                                           |                 |                                                                              |                                                                              |

### 2.3 Langkah 3

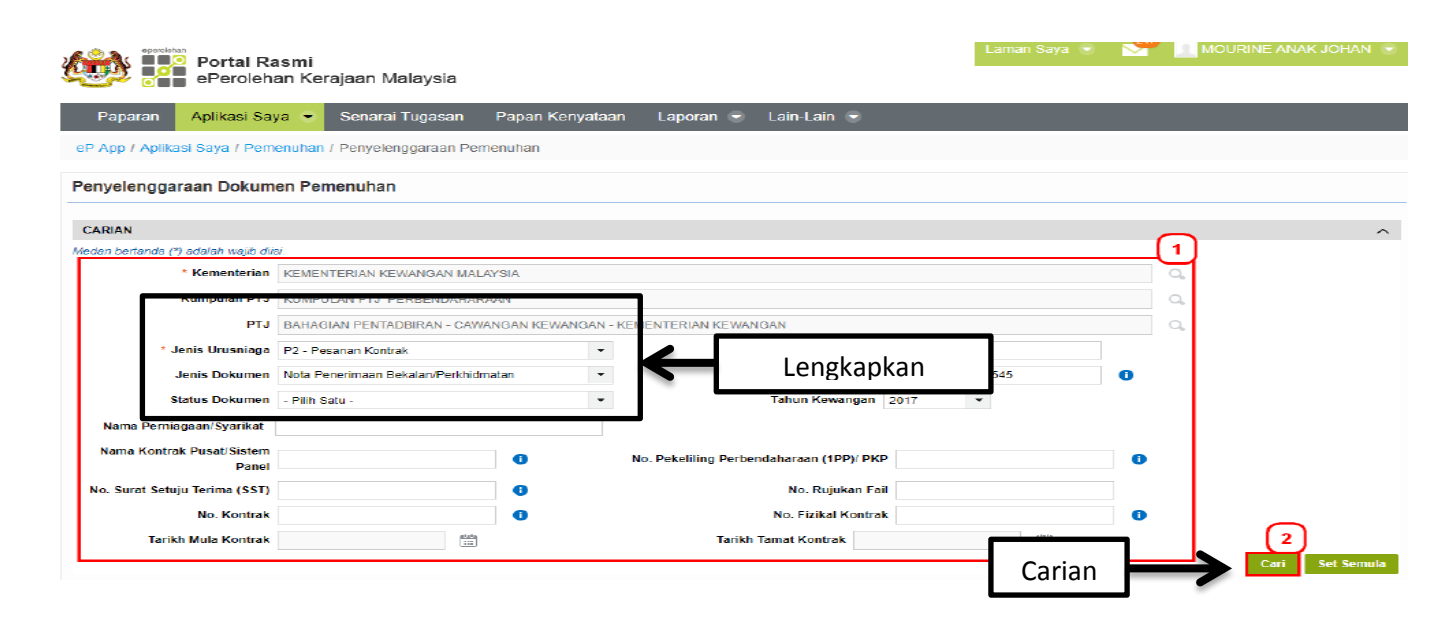

### 2.4 Langkah 4

| HASIL CARIAN                         |                                          |                          |                      |                           |                                     |            |                       |                           | (3        |
|--------------------------------------|------------------------------------------|--------------------------|----------------------|---------------------------|-------------------------------------|------------|-----------------------|---------------------------|-----------|
| Untuk hasil carian ya                | ang tepat, sila kecilkan skop kriteria ( | carian                   |                      |                           |                                     |            |                       |                           | <u> </u>  |
| iila klik butang "Pilih              | han" pada "Jenis Dokumen" Pesanai        | n Kerajaan untuk menceta | ak CoGSTR.           |                           |                                     |            |                       |                           |           |
| Jenis Urusniaga                      | Jenis Dokumen                            | No. Dokumen              | No. Pesanan Kerajaan | Tajuk Dokumen             | No. Kontrak                         | No. Pekeli | ing Perbendaharaan (1 | P)/ PKP Status<br>Dokumen | Tindakan  |
| P2 - Pesanan<br>Kontrak              | Nota Penerimaan<br>Bekalan/Perkhidmatan  | FN17000000000545         | CO17000001000556     | PEMBELIAN PENSIL<br>WARNA | MIN-11/2017/001<br>CT17000000000326 |            |                       | Diluluskan                | + Pilihan |
|                                      |                                          |                          |                      |                           |                                     |            |                       | 🖃 Papar                   | 4         |
| 🕄 Anda berada                        | i di laman yang dilindungi.              | <u>Т</u>                 |                      |                           |                                     |            |                       | 🙁 Batal                   |           |
|                                      | Conorai de                               |                          | - akan dinan         | arkan                     |                                     |            |                       |                           |           |
| Senarai dokumen yang akan dipaparkan |                                          |                          |                      |                           |                                     |            |                       | · •                       |           |
|                                      |                                          |                          |                      |                           |                                     |            |                       |                           |           |
|                                      |                                          |                          |                      |                           |                                     |            |                       | Pilih Ba                  | ital      |
|                                      |                                          |                          |                      |                           |                                     |            |                       |                           |           |

## 2.5 Langkah 5

| ePerolehan Kerajaan Malaysia                                           | Laman Saya 📼 🤷 🔲 MOURINE ANAK JOHAN 📼        |
|------------------------------------------------------------------------|----------------------------------------------|
| Paparan Aplikasi Saya 🔹 Senarai Tugasan Papan Kenyataan Lapo           | pran 👻 Lain-Lain 🐨                           |
| eP App / Aplikasi Saya / Pemenuhan / Penyelenggaraan Pemenuhan         |                                              |
| Penyelenggaraan Dokumen Pemenuhan                                      |                                              |
| Nota Penerimaan Bekalan/Perkhidmatan                                   |                                              |
| << Kombali                                                             | Botal Cotak                                  |
| No. Pesanan Kerajaan C0170000001000556                                 | No. Pesanan Penghantaran 60000013991700004 🕕 |
| No. Nota Penerimaan Bekalan/Perkhidmatan FN17000000000545              | Status Diluluskan                            |
| Nama PTJ BAHAGIAN PENTADBIRAN - CAWANGAN KEWA                          | NGAN - KEMENTERIAN KEVIANGAN                 |
| Maklumat Umum PERINCIAN P<br>Item 3 PERINCIAN P<br>Pilih Item ENTERIAN | KEWANGAN MALAYSIA                            |

### 2.6 Langkah 6

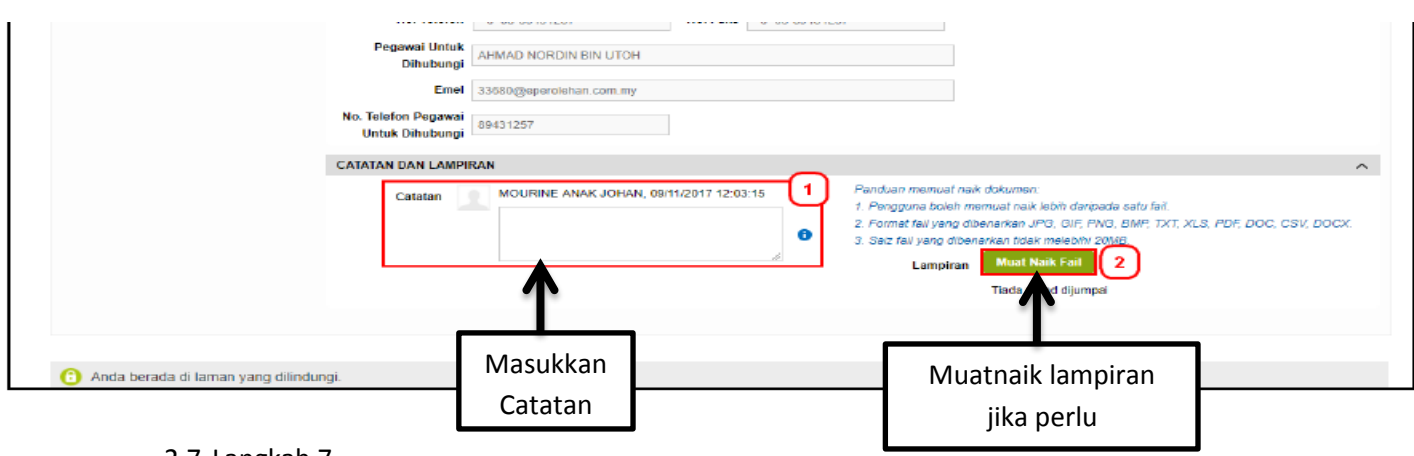

2.7 Langkah 7

#### Pegawai Pengesah menyemak maklumat Item dan meneruskan ke menu sisi Penilaian Pembekal. Portal Rasmi ePerolehan Kerajaan Malaysia Aplikasi Saya 💌 eP App / Aplikasi Saya / Pe an / Penye kenogaraan P Penyelenggaraan Dokumen Pemenuhan Nota Penerimaan Bekalan/Perkhidmatan oc Kemboli No. Pesanan Kerajaan CO170000010005 khidmaten FN1700000000545 No. Note i Status Diluturi Nama PTJ BAHADIAN PENTADEIRAN - CAMANDAN KEWANDAN - KEMENTERIAN KEWANDAN Maidurat Union TTEM Klik menu sisi Penilaian Pembekal untuk meneruskan (1 sian Per pembatalan Nota Permintaan Bekalan/Perkhidmatan 441217878050308000 FABER CASTEL -48.00 2.88 50.88

### 2.8 Langkah 8

| Portal Rasmi<br>ePerolehan Ker     | aiaan Malavsia                 |                            |                    |                          | Laman Saya 👻               | м 📃 м            | IOURINE ANAK JOH. | AN 💌  |
|------------------------------------|--------------------------------|----------------------------|--------------------|--------------------------|----------------------------|------------------|-------------------|-------|
|                                    | -,,                            |                            |                    |                          |                            |                  |                   |       |
| Paparan 🛛 Aplikasi Saya 👻          | Senarai Tugasan Papa           | an Kenyataan Lapoi         | an 😴 Lain-La       | ain 📼                    |                            |                  |                   |       |
| eP App / Aplikasi Saya / Pemenuhan | / Penyelenggaraan Pemenuha     | n                          |                    |                          |                            |                  |                   |       |
| Penyelenggaraan Dokumen Pen        | nenuhan                        |                            |                    |                          |                            |                  |                   |       |
| Nota Penerimaan Bekalan/Perkhid    | dmatan                         |                            |                    |                          |                            |                  | G                 |       |
| << Kembali                         |                                |                            |                    |                          | Klik BAT                   |                  | Batal             | Cetak |
|                                    |                                |                            |                    |                          |                            |                  |                   |       |
| No. Pesana                         | in Kerajaan CO170000001000556  |                            |                    | No. Pesanan              | Penghamanan bootooris      | 4 0              |                   |       |
| No. Nota Penerimaan Bekalan/Pe     | rkhidmatan FN170000000000545   |                            |                    |                          | Status Diluluskan          | 1                |                   |       |
|                                    | Nama PIJ BAHAGIAN PENTADE      | IRAN - CAWANGAN KEWAN      | GAN - KEMENTERD    | AN KEWANGAN              |                            |                  |                   |       |
| Maklumat Umum                      | PENARAFAN PEMBEKAL             |                            |                    |                          |                            |                  |                   | ^     |
| Item                               | Seksyen ini membolehkan Agensi | memberi penarafan kepada p | sembekal berkenaan | kualiti penghantaran dan | perkhidmatan yang diberi d | leh pembekal kep | ada Agensi.       | _     |
|                                    | No. Pendaftaran Perniagaan     | 607735-U                   | 0                  | No. MOF 357              | -02018782                  | 0                |                   |       |
| Penilaian Pembekal                 | Nama Pembekal                  | Z & Z PROJECT MANAGEM      | IENT SDN. BHD.     |                          |                            |                  |                   |       |
|                                    | Nama Cawangan Pembekal         | НΩ                         |                    |                          |                            | 0                |                   |       |
|                                    | Kriteria                       | * Sko                      | or                 |                          | Catatan                    |                  |                   |       |
|                                    | Khidmat Sokongan               | 5                          | Ŧ                  |                          |                            |                  |                   |       |

## 2.9 Langkah 9

| 🔅 execteran                                                                                                    | Portal Rasmi<br>ePerolehan Ker | rajaan Malaysia |                 |           |             |  | Laman Saya 👻 |  |  |
|----------------------------------------------------------------------------------------------------|--------------------------------|-----------------|-----------------|-----------|-------------|--|--------------|--|--|
| Paparan                                                                                                    | Aplikasi Saya 👻                | Senarai Tugasan | Papan Kenyataan | Laporan 👻 | Lain-Lain 🕤 |  |              |  |  |
| eP App / Aplikasi Saya / Pemenuhan / Penyelenggaraan Pemenuhan                                                             |                                |                 |                 |           |             |  |              |  |  |
| Penyelenggaraan Dokumen Pemenuhan                                                                                          |                                |                 |                 |           |             |  |              |  |  |
| PENGESAHAN                                                                                                    |                                |                 |                 |           |             |  |              |  |  |
| Nota Penerimaan Bekalan/Perkhidmatan FN17000000000545 telah dibatalkan dan dihantar untuk pengesahan pembatalan di 1GFMAS. |                                |                 |                 |           |             |  |              |  |  |

"Nota Penerimaan Bekalan/Perkhidmatan FN17000000000545 telah dibatalkan dan dihantar untuk pengesahan pembatalan di iGFMAS"